## Find a network provider

The Anthem HMO network is one of the largest in California, with more than 110,000 physicians and 387 hospitals

## It's easy to find a provider online:

- Go to anthem.com/ca/sisc. Top Right corner
- Select Find Care in the menu selection.
- Choose the network you are enrolled in: **HMO Full Network**, **Select HMO**, or **Priority Select** and choose the link. Confirm network options with your school district.
- You will then be directed to the Anthem website where you can search by specific provider type or location.

type the zip code first and then providers name

**Note:** If you're looking for a primary care doctor, select the check boxes that say **Accepting New Patients** and **Able to serve as Primary Care Physician (PCP)**. To find your doctor's provider and medical group/IPA number (needed when you enroll in the HMO plan for the first time), select the doctor's name and look for the paper/online enrollment ID. That's the code that will go on your enrollment form.

| LONZO FLORES MD<br>letivork                                                                                                    |                                         |                                    |                         |
|----------------------------------------------------------------------------------------------------|-----------------------------------------|------------------------------------|-------------------------|
|                                                                                                    |                                         |                                    | Change Location         |
| Profile Recognitio                                                                                                    | ons Insurance                           |                                    | 229 S GLASSELL ST ORANG |
|                                                                                                    |                                         |                                    |                         |
| Details                                                                                                    |                                         | Location:                          |                         |
| atient Ratings & Reviews:                                                                                                    | Office Hours:                           | 229 S GLASSELL ST                  |                         |
| formation is not available.                                                                                                    | Information is not available.           | ORANGE, CA 92866<br>(714) 639-0303 | © 21.00 Miles Away      |
| creats New Patients: (8)                                                                                                    | Specialties:                            |                                    |                         |
| ovider reporting accepting new patients,                                                                                                    | - Family Practice - Not Board Certified |                                    | E Road                  |
|                                                                                                    | Medical School Education:               | A                                  |                         |
| ccepts Medicaid:                                                                                                    | BAYLOR COLLEGE OF MEDICINE              | - Andread - Carlor - State         |                         |
| ontact the provider to determine if<br>coepting Medicaid.                                                                                                    | Accreditation Status:                   | · Fullerton                        | - Corony (O)            |
| anguages Souken-                                                                                                    | into mation is not available.           | in a second in                     | (+)                     |
| English                                                                                                    | Athiation(s)                            | V Val                              |                         |
| Spanish                                                                                                    | Medical Group Athilations               | 229 S CLASSELL<br>ST ORANGE CA 928 | A O                     |
| anguage Spoken at the Practice:                                                                                                    | Hospital Affiliations                   |                                    |                         |
| English                                                                                                    | Email                                   | Huntington Beach                   | 1º CO                   |
|                                                                                                    | Information is not available.           | Costa Mesa                         | ALA                     |
| ender:                                                                                                    |                                         | Name and And                       | Mason View, 1           |
| tale                                                                                                    | ADA Accessible: ③                       | NEW COENTY - T                     | Lagura Hills            |
|                                                                                                    | information is not available.           |                                    | Latina                  |
| hnicity:                                                                                                    | Cultural Competence Training            |                                    | Nguet                   |
| formation is not available.                                                                                                    | Information is not available.           | Laguna                             | Best O                  |
| ational Provider Identifier:                                                                                                    | PCD ID/Facellenet ID: 0                 |                                    | Dana Polit              |
| 10013978                                                                                                    | 015220                                  | 1993 (S. 1997)                     | Join Die                |
|                                                                                                    | 0FY168                                  | b Bing                             | San Oemente             |
| cense Type:                                                                                                    | 0WL634                                  |                                    |                         |
| and the second second sec |                                         |                                    |                         |

If you're selecting a new primary care doctor, make sure that the doctor you choose is accepting new patients. Please call the doctor's office and ask about becoming a new patient. Then you'll need to transfer your medical records from your previous doctor to your new primary care doctor. Your new primary care doctor can provide the proper form for you to complete and sign. Mail this form to your previous doctor, who will then send copies of your medical records to your new primary care doctor.